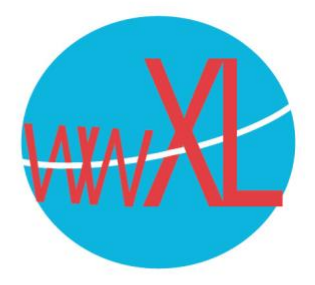

## Instructie voor het instellen van e-mail met een iPad/iPhone:

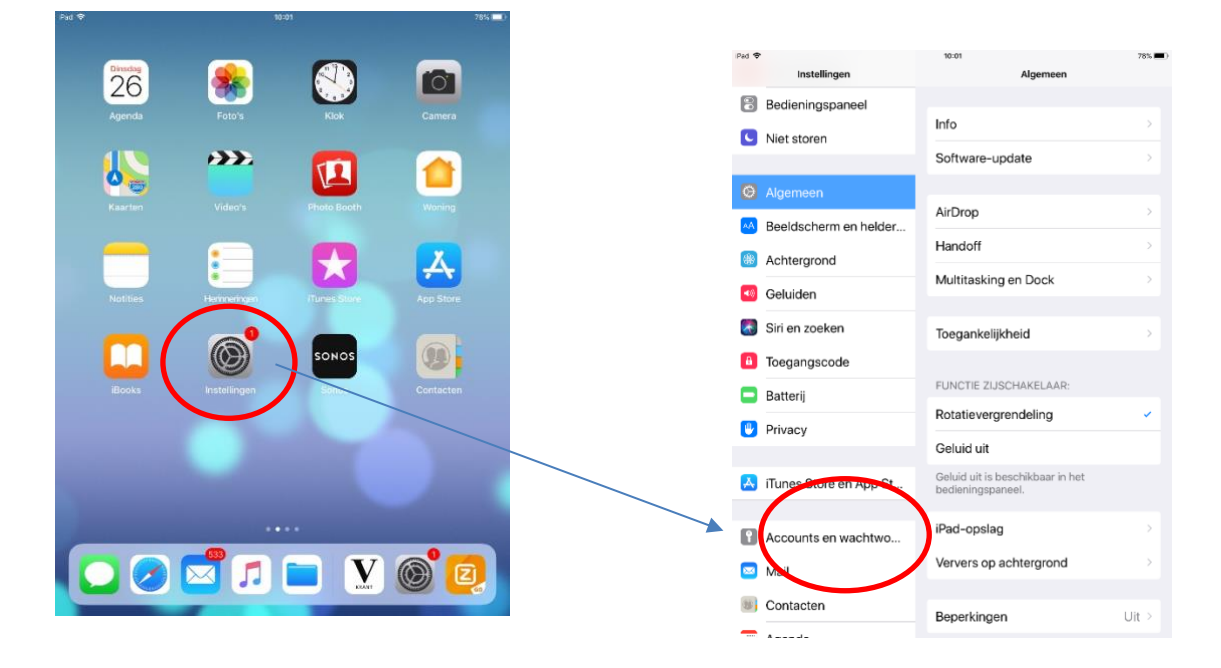

Druk op **instellingen** in uw iPad/ iPhone, daarna op **algemeen**:

Wilt u een account aanpassen, selecteer dan uw account. Wit u een nieuw account toevoegen, druk dan op **nieuw account** en selecteer '**Andere**' (onderste in de rij):

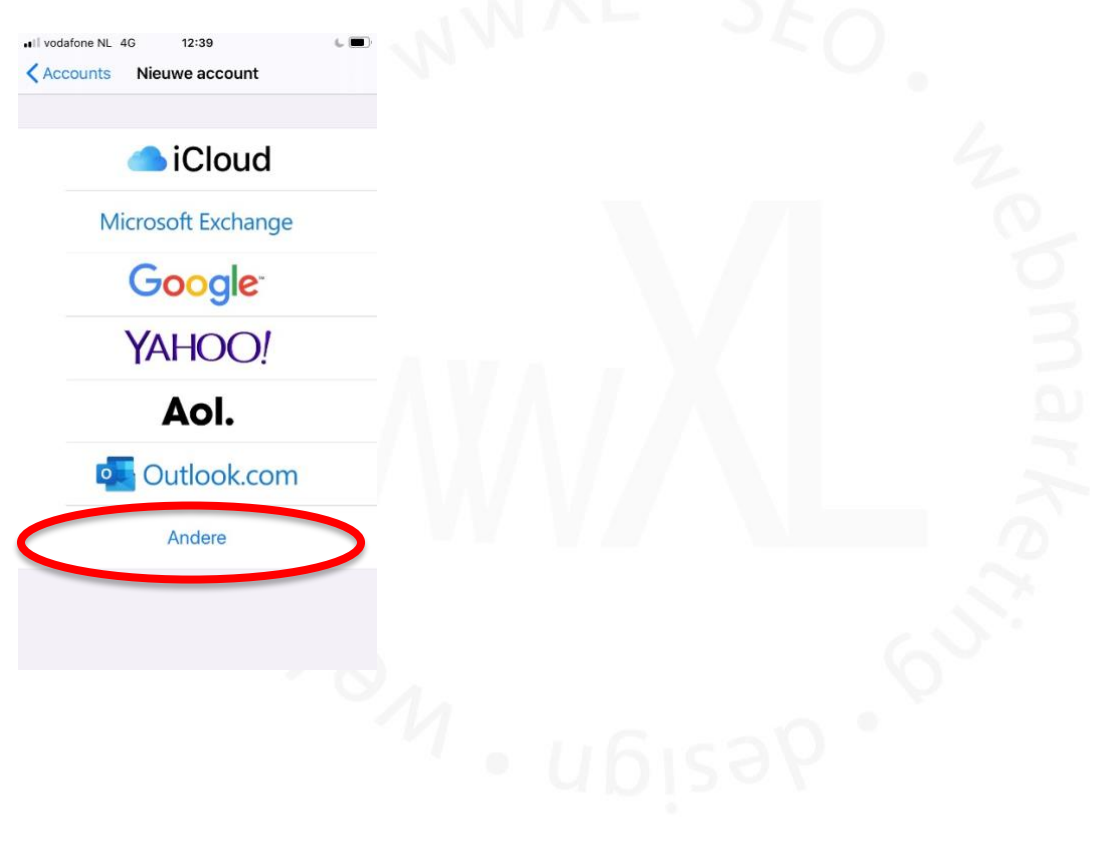

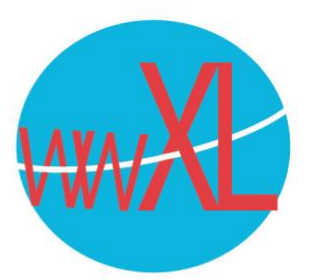

## Vervolgens: 'voeg e-mailaccount toe'.

Vul uw naam, uw e-mailadres en een zelfgekozen beschrijving van het account, uw mailadres en wachtwoord.

| Annuleer                  | Nieuw                | Volgende     |  |  |  |  |
|---------------------------|----------------------|--------------|--|--|--|--|
| Naam                      | Leesbare Naam        |              |  |  |  |  |
| E-mail uw.eigen.mailadres |                      |              |  |  |  |  |
| Wachtwo                   | ord                  |              |  |  |  |  |
| Beschrijv                 | ing Een Beschrijving | g Voor Uzelf |  |  |  |  |

De hostnaam en server uitgaande post is (SMTP) en zijn beiden gelijk aan uw eigen domeinnaam:

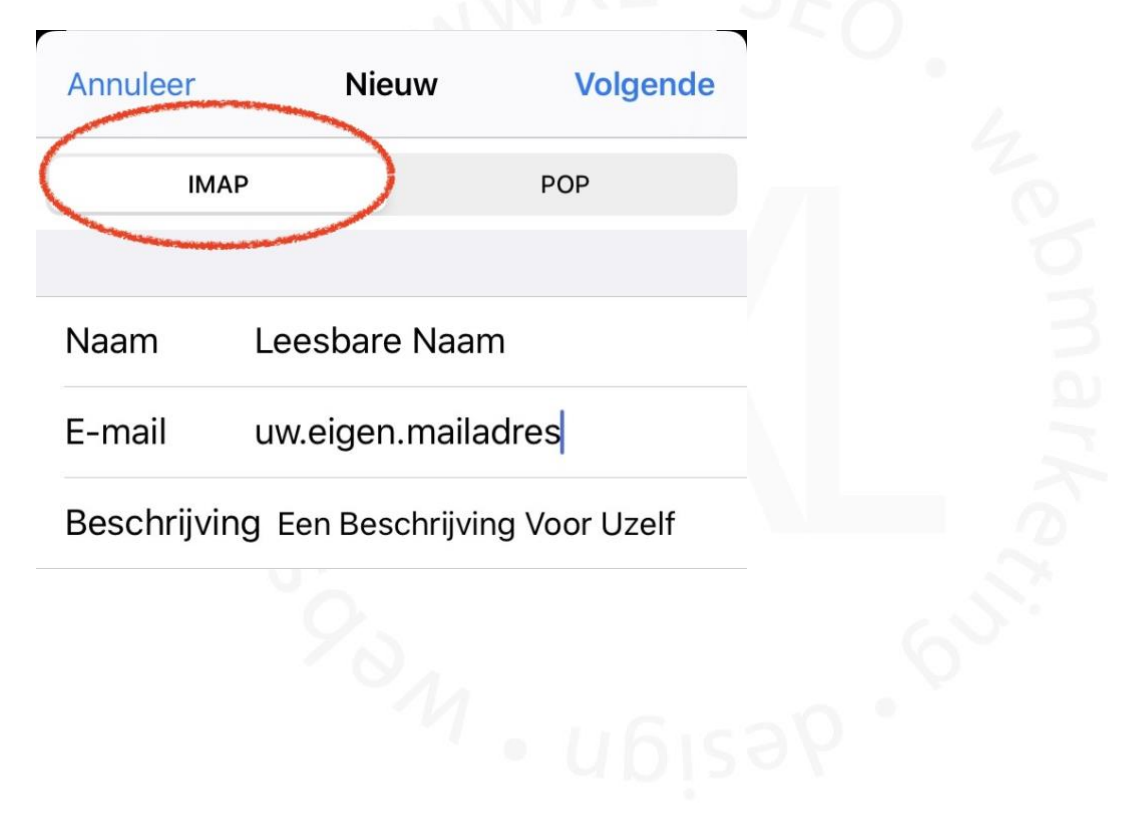

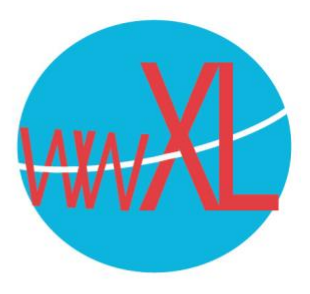

SERVER INKOMENDE POST

Hostnaam uw.eigen.domein

Gebruikersnaam uw eigen mailadres

Wachtwoord

SERVER UITGAANDE POST

Hostnaam uw.eigen.domein

Gebruikersnaam Optioneel

Wachtwoord Optioneel

Vul je gebruikersnaam en wachtwoord in. Je gebruikersnaam is weer je eigen e-mailadres en wachtwoord is het zelfde als voor de binnenkomende e-mail.

| Annuleer | ΙΜΑΡ | Bewaar |  |
|----------|------|--------|--|
|          |      |        |  |
| Mail     |      |        |  |
| Notities |      |        |  |
|          |      |        |  |
|          |      |        |  |
|          |      |        |  |

|                        |               | , <b>(</b>                                                                                               |
|------------------------|---------------|----------------------------------------------------------------------------------------------------|
| Account Geavanc        | eerd          | De instellingen voor de mailserver worden                                                                |
| POSTBUSINSTELLINGEN    |               | automatisch gedaan. Nadat het account is                                                                 |
| Concepten              | Drafts >      | <ul> <li>aangemaakt kan je het net aangemaakte<br/>account opnieuw oproepen en het dan bij de</li> </ul> |
| Verstuurd              | Sent >        | knop 'Geavanceerd' instellingen nakijken en aanpassen.                                                   |
| Verwijderd             | Trash >       | De Iphone stelt automatisch in waar de<br>verstuurde en verwijderde mails terecht                        |
| Archief                | >             | komen. Dit kan anders ingesteld worden                                                                   |
| ZET VERWIJDERDE BERICH | ITEN IN:      | mailprogramma genruikt). Dan kan je een<br>ander mapje selecteren in het onderstaande<br>scherm          |
| /erwijderd             | $\checkmark$  |                                                                                                    |
| Archief                |               |                                                                                                    |
|                        |               |                                                                                                    |
| VERWIJDERDE BERICHTEN  |               |                                                                                                    |
| Verwijder              | Na één week > |                                                                                                    |

Als het goed is staat 'SSL verbinding' automatisch ingevuld voor de ingaande en uitgaande server. Ingaande mail gaat via poort 993 en uitgaande mail gaat via poort 465.

| <pre><b>〈</b> Account Geavanceerd</pre> |               |         |                             |        |
|-----------------------------------------|---------------|---------|-----------------------------|--------|
| VERWIJDERDE BERICHTEN                   |               |         |                             |        |
| Verwijder                               | Na één week > |         |                             |        |
|                                         |               | SERVER  | R UITGAANDE POST            |        |
| INKOMEND-INSTELLINGEN                   |               | Hostn   | aam uw.eigen.domeinnaam     |        |
| Gebruik SSL                             |               |         |                             |        |
| Identiteitscontrole                     | Wachtwoord >  | Gebru   | <b>iikersnaam</b> Optioneel |        |
| Voorvoegsel IMAP-pad                    | /             | Wacht   | twoord Optioneel            | $\sim$ |
| Serverpoort 993                         |               | Gebru   | ik SSL                      |        |
| S/MIME                                  |               | Identit | teitscontrole               | >      |
| Onderteken                              | Nee >         | Server  | rpoort 465                  |        |
| Versleutel standaard                    | Nee >         |         |                             |        |